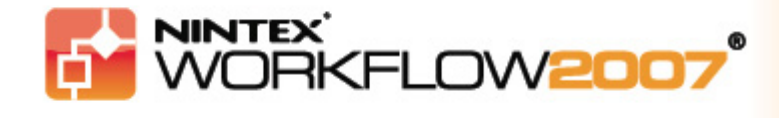

#### **Tutorial 1:**

## Leave Request Workflow creation

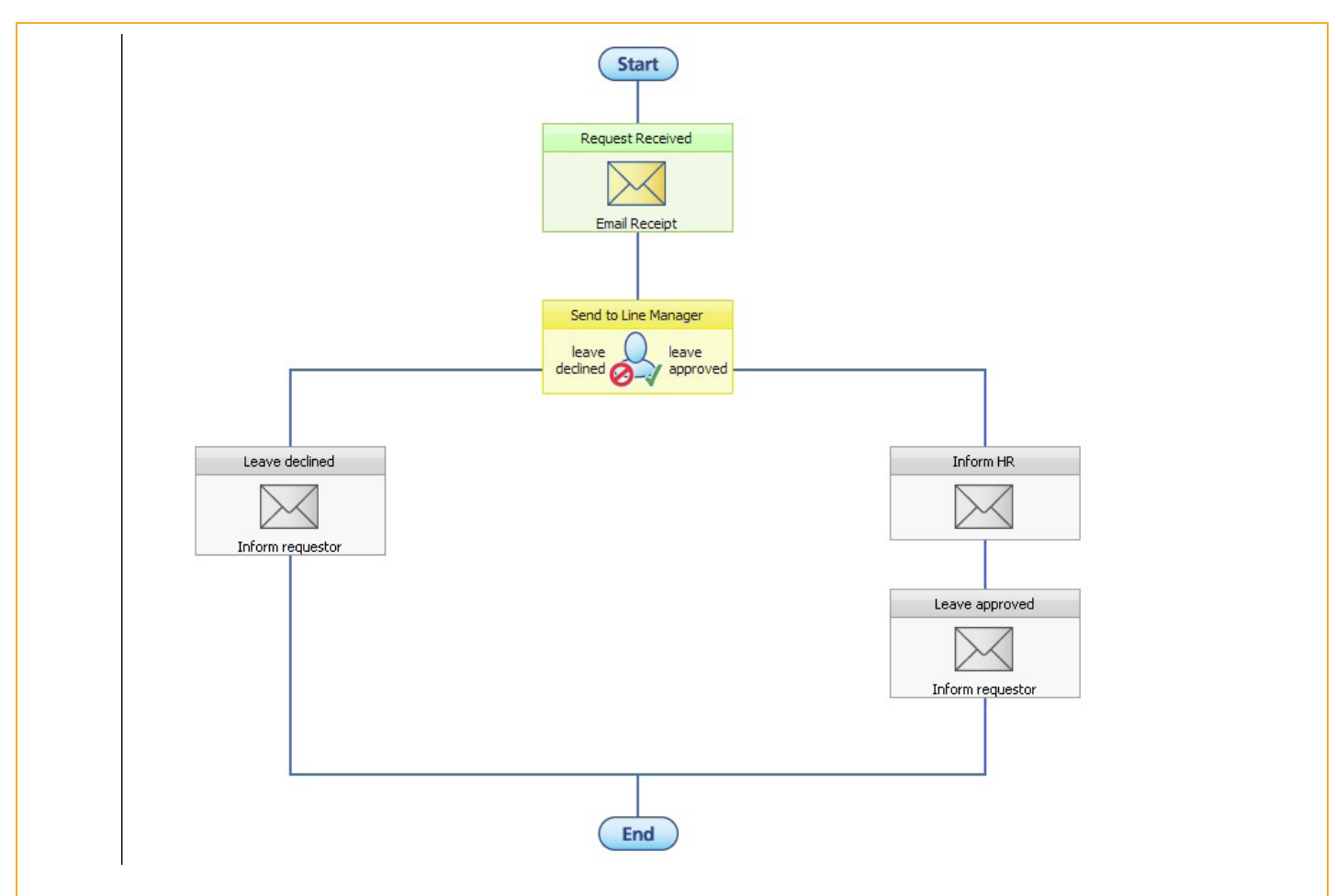

In this tutorial, we are going to create the workflow shown above. It is a relatively simple business process which we will automate to enable employees to apply for leave online.

In this case the workflow will be set up to acknowledge receipt of the application for leave, send a request for approval to the user's "Manager" and act on the "Manager's" decision.

**IMPORTANT NOTE:** to enable the automatic choice of a user's manager, the information must be available in the user's Active Directory account. If you are using a site hosted by Nintex, the user's manager information will not be available. Please consult your System Administrator if you have any questions about Active Directory and how it is used in your organization.

Furthermore, this tutorial assumes that the SharePoint system you are accessing is fully and correctly configured.

People undertaking the design of a workflow require "Design" permissions in SharePoint and "Allowed workflow designer" permissions, a Nintex option.

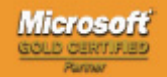

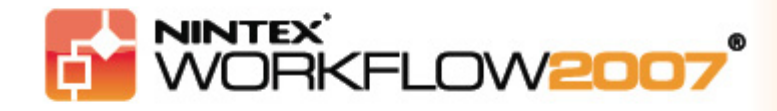

### Tutorial 1 – Part 1:

### Enabling Nintex Workflow 2007 in a new site

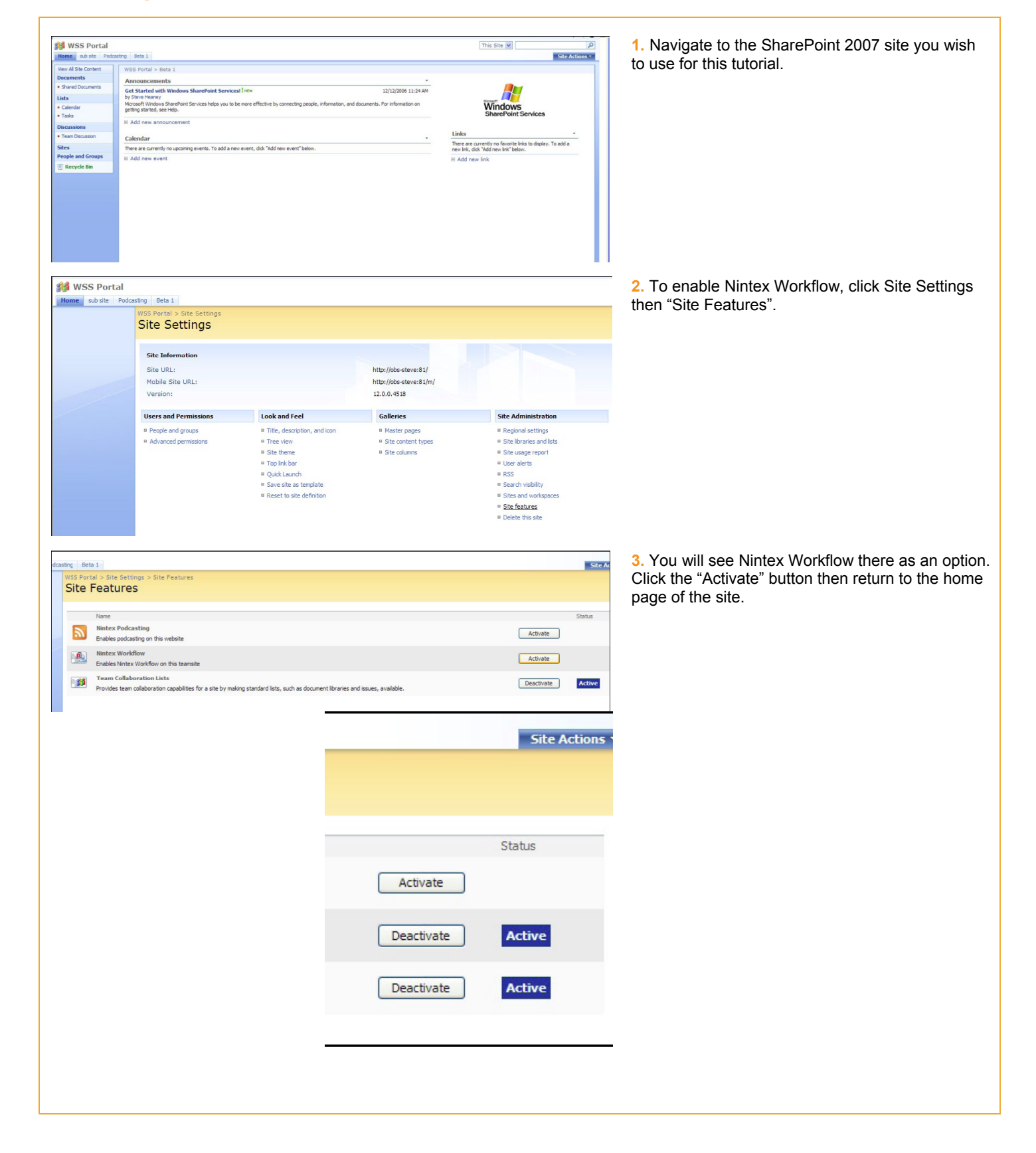

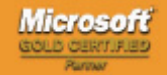

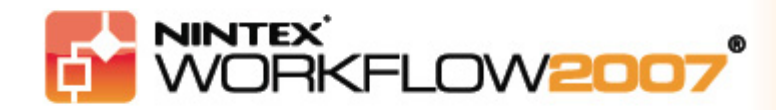

Tutorial 1 – Part 2:

## **Creating a Nintex Workflow**

| WSS Portal              | tion Bata 1                                                                              |                                                                                                    |                          |                                                             | 1. For the purposes of the tutorial, you will need to                                                           |
|-------------------------|------------------------------------------------------------------------------------------|----------------------------------------------------------------------------------------------------|--------------------------|-------------------------------------------------------------|----------------------------------------------------------------------------------------------------|
| Nome Sco site Poocas    | WSS Portal > Leave Requests > Settings<br>Customize Leave Requ                           | lests                                                                                                   |                          |                                                             | create a List to handle Leave Requests. Ensure that<br>suitable columns are available in the SharePoint list.   |
|                         | List Information                                                                         | Leave Requests                                                                                          |                          |                                                             | These are data fields that will be used in the<br>workflow. In this tutorial we will need:                      |
|                         | Web Address:<br>Description:                                                             | http://obs-steve:81/Lists/Leave Requests/AllItems.aspx                                                  |                          |                                                             |                                                                                                    |
|                         | General Settings  Title, description and navigation                                      | Permissions and Managemen     Delete this list                                                          | nt                       | Communications<br>= RSS settings                            | Leave Type                                                                                                    |
|                         | <ul> <li>Versioning sectings</li> <li>Advanced settings</li> </ul>                       | <ul> <li>Save list as template</li> <li>Permissions for this list</li> <li>Workflow settings</li> </ul> |                          |                                                             | Start Date                                                                                                    |
|                         | Columns                                                                                  |                                                                                                    |                          |                                                             | Beturn Date                                                                                                    |
|                         | Column (dick to edit)<br>Title                                                           | Type<br>Single line of text                                                                             | Required                 |                                                             | Tatal Dava                                                                                                    |
|                         | Leave Type<br>Comments                                                                   | Choice<br>Multiple lines of text                                                                        |                          |                                                             | Total Days                                                                                                    |
|                         | Start Date<br>Return Date<br>Total days                                                  | Date and Time<br>Date and Time<br>Number                                                                | \$<br>\$                 |                                                             |                                                                                                    |
|                         | Address<br>Contact No                                                                    | Multiple lines of text<br>Single line of text                                                           |                          |                                                             | The screenshot to the left shows the minimum                                                                    |
|                         | Modified By                                                                              | Person or Group<br>Person or Group                                                                      |                          |                                                             | required fields.                                                                                                |
|                         | Create column     Add from existing site columns     Column ordering     Indexed columns |                                                                                                    |                          |                                                             |                                                                                                    |
| 🎁 WSS Porta             | I                                                                                        |                                                                                                    |                          |                                                             | 2 From within your Loove Dequest list, activate the                                                             |
| Home sub site P         | WSS Portal > Leave Requests                                                              |                                                                                                    |                          |                                                             | "Settings" dropdown menu then click on "Create                                                                  |
| View All Site Content   | Share a document with the team by                                                        | adding it to this document library.                                                                     |                          |                                                             | Workflow".                                                                                                    |
| Shared Documents        | New  Upload Actions Type                                                                 | Settings      Create Column                                                                             | fied                     | O Modified B                                                |                                                                                                    |
| Lists<br>• Calendar     | There are no items to show in ths vi                                                     | ew of Add a column to store additional<br>information about each item.                                  | /20 new item, dick "New" | or "Upload" above.                                          |                                                                                                    |
| Tasks Discussions       |                                                                                          | Create a view to select columns,<br>filters, and other display settings.                                |                          |                                                             |                                                                                                    |
| Team Discussion Sites   |                                                                                          | Manage settings such as permissions, columns, views, and policy.                                        | ēr —                     |                                                             |                                                                                                    |
| People and Groups       |                                                                                          | Hanage Workflows<br>Edit or delete workflows in this list or<br>library.                                |                          |                                                             |                                                                                                    |
|                         |                                                                                          | Create Workflow<br>Create a new workflow using the<br>Nintex Workflow designer.                         |                          |                                                             |                                                                                                    |
|                         |                                                                                          |                                                                                                    |                          |                                                             |                                                                                                    |
| Selec                   | t a workflow templa                                                                      | te                                                                                                    |                          | <u>nintex</u> °                                             | 3. A Template Picker will load. For this tutorial choose "Blank Workflow". You can double click the             |
| Blank                   |                                                                                          |                                                                                                    | E                        | Blank                                                       | option or select it and click the button at the bottom<br>of the page. For future reference you will be able to |
| Business F              | Process                                                                                  |                                                                                                    | b                        | plank page. Alternatively,<br>select a template from one of | choose from a variety of pre-defined, fully editable                                                            |
| Managem                 | ent                                                                                      |                                                                                                    | ti                       | he categories.                                              | workflows.                                                                                                    |
| Human Re                | sources                                                                                  |                                                                                                    |                          |                                                             |                                                                                                    |
| Informatio<br>Technolog | n<br>IY                                                                                  |                                                                                                    |                          |                                                             |                                                                                                    |
|                         |                                                                                          |                                                                                                    |                          |                                                             |                                                                                                    |
|                         |                                                                                          |                                                                                                    |                          |                                                             |                                                                                                    |
|                         |                                                                                          |                                                                                                    |                          |                                                             |                                                                                                    |
|                         |                                                                                          |                                                                                                    |                          |                                                             |                                                                                                    |
|                         |                                                                                          |                                                                                                    |                          |                                                             |                                                                                                    |
|                         |                                                                                          |                                                                                                    |                          |                                                             |                                                                                                    |
|                         |                                                                                          |                                                                                                    | С                        | Category: Blank                                             |                                                                                                    |
|                         |                                                                                          |                                                                                                    |                          | Create Cancel                                               |                                                                                                    |
|                         |                                                                                          |                                                                                                    |                          | ·······                                                     | <u> </u>                                                                                                    |

www.nintex.com sales@nintex.com © 2007 Nintex LLC, All rights reserved. Errors and omissions excepted.

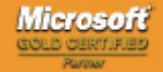

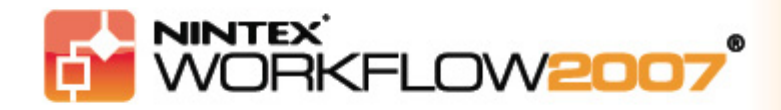

## Tutorial 1 – Part 3:

## Adding and Configuring a "Send notification" Workflow Action

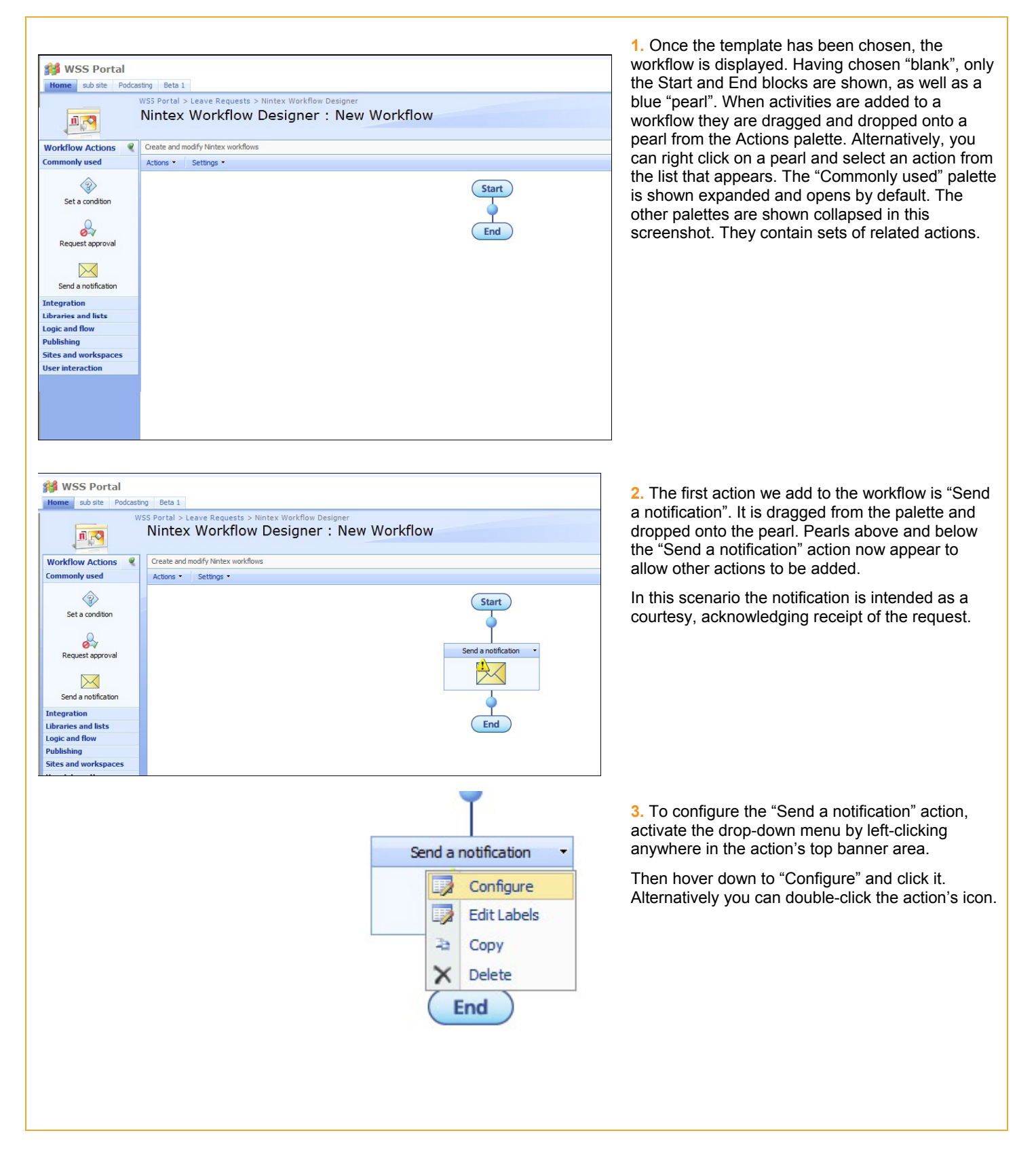

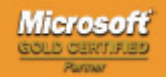

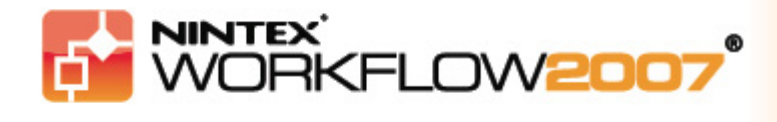

**4.** A configuration dialog box is loaded for the "Send a notification" action. This first email is our acknowledgement of receipt and we want it sent to the initiator of the workflow.

Click the lookup button to the right of the text field to add a recipient.

| Send a notification                                       | 0               |
|-----------------------------------------------------------|-----------------|
| To*                                                       |                 |
| cc                                                        | 6               |
| Subject*                                                  | (j)             |
| Attach file 🗖                                             |                 |
| Format Rich Text I                                        | ert Reference 🤘 |
| Rich Text I                                               | Editor          |
| Delivery type <sup>*</sup> I Email CLCS C User preference |                 |
|                                                           |                 |

| 3   | Search for people and groups from the directory, add external email addresses or select addresses from the<br>lookup list. |
|-----|----------------------------------------------------------------------------------------------------|
| *   | Internal Search                                                                                                    |
| *   | Add external emai address                                                                                                  |
| *   | Lookup                                                                                                    |
| Ite | Initiator<br>Manager<br><b>m Properties</b><br>Checked Out To<br>Created By<br>Modified By                                 |
| A   | dd                                                                                                    |
| ddı | resses                                                                                                    |
|     | OK Cancel                                                                                                    |

**5.** A "Lookup" box is loaded and options displayed. In this case we want the "initiator" to be emailed. Expand the "Lookup" section, select "Initiator" and click "Add". "Initiator" will be added to the Addresses field below. Click the "OK" button when you are finished.

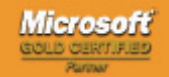

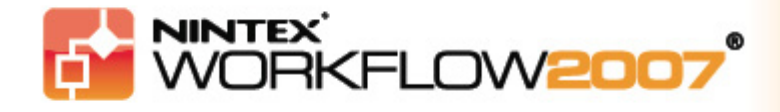

Workflow

as Snippet Save as Te il -- Webpage Dialog

{Common:Initiator}

ail

Save as Template

Leave request - Leave Type -Mode: Rich Text 💌

A AI B Z U I E E E I E E 律律

🖉 Lookup -- Webpage Dialog

Common All Approver Comments Approver Comments Initiator's Display Name Item Display Name Item Display Name Manager's Display Name Site Name Wab Uri Work'low Status Url Work'low Title

# **Tutorial** 1

6. The rest of the email can be composed in a similar way by inserting lookups. The lookups appear red and will be filled in with real data when the workflow is activated.

| Send a notification                                                                                                    |             | 0      |
|----------------------------------------------------------------------------------------------------|-------------|--------|
| To* {Common:Initiator}                                                                                                    | <u>u</u>    |        |
| сс                                                                                                    |             |        |
| Subject* Leave Request - Leave Type - Initiator's Display                                                                                                    | Name 🔛      |        |
| Attach file                                                                                                    |             |        |
| Format Rich Text 💌                                                                                                    |             | ,      |
| A AI       B       I       I | Insert Refe | or     |
| Delivery type* ⓒ Email O LCS O User preference                                                                                                    |             |        |
|                                                                                                    | Save        | Cancel |
|                                                                                                    |             |        |

Insert

7. For the purpose of the tutorial, please complete the rest of the notification so it appears similar to the screenshot to the left. Then click "Save". To add details about the document, list item, library or list, use the "Insert Reference" button, which works in a similar way to the Lookup feature.

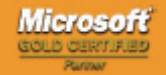

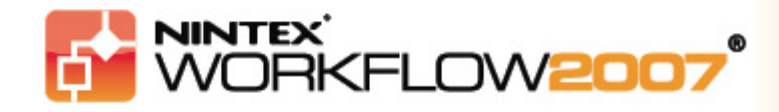

#### Tutorial 1 – Part 4:

## Editing the Labels of a Workflow Action

|                               | Start Send a notification Send a notification Configure Edit Labels Copy Copy Delete End | <ol> <li>With the email configuration saved, we can make the<br/>appearance of this workflow action more descriptive by<br/>applying labels.</li> <li>Activate the Action's drop down and click the "Edit<br/>Labels" link.</li> </ol> |
|-------------------------------|------------------------------------------------------------------------------------------|----------------------------------------------------------------------------------------------------|
| Set action labels             | ١                                                                                        | <ol> <li>Enter text in the positions you deem appropriate and<br/>click the "Save" button (not shown).</li> </ol>                                                                                                    |
| Action title Request received |                                                                                          |                                                                                                    |
| Left text                     |                                                                                          |                                                                                                    |
| Right text                    |                                                                                          |                                                                                                    |
| Bottom text Fmail receipt     |                                                                                          |                                                                                                    |
| _                             |                                                                                          |                                                                                                    |
|                               |                                                                                          |                                                                                                    |
|                               |                                                                                          |                                                                                                    |
|                               |                                                                                          |                                                                                                    |
|                               |                                                                                          |                                                                                                    |

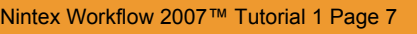

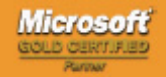

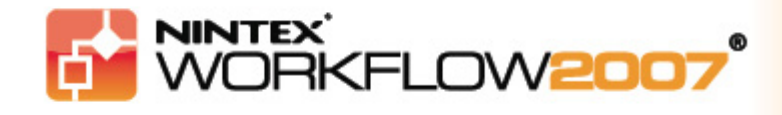

#### Tutorial 1 – Part 5:

💑 Request approval

Approvers

Allow Delegation

Edit settings for All Approvers

Edit Approval Required Notification

Approval Options\* 
 All must approve

Edit Approval No Longer Required Notification

Allow LazyApproval 「 (only applicable with email delivery)

C Only one approval is required

## Adding and Configuring a "Request Approval" action

10

Save

Cancel

C First response applies

C Vote

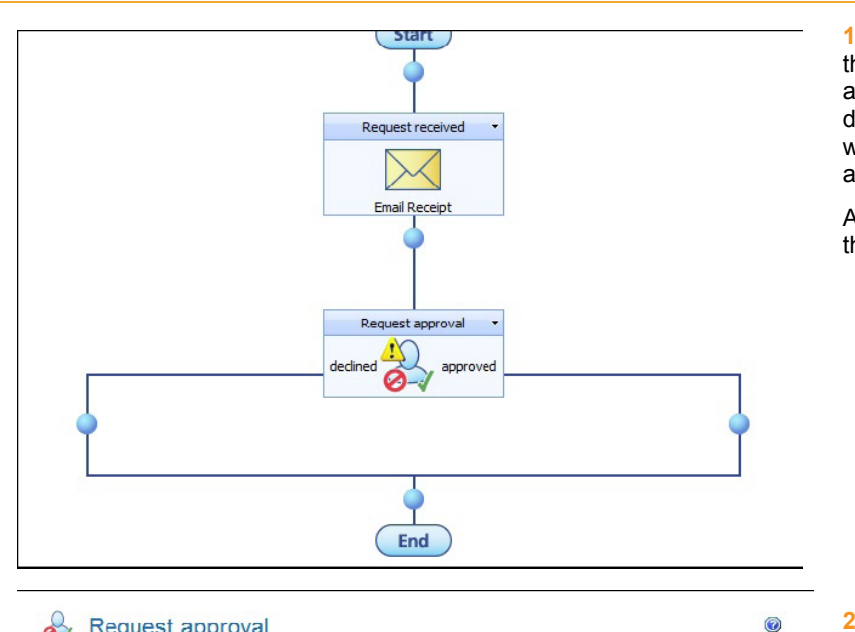

1. We can now proceed with adding the next action to the workflow. In this case it's the "Request approval" action. The action is dragged from the palette and dropped onto the pearl below the Email action. The workflow designer draws the branches of the path automatically.

A yellow warning icon appears on the action to indicate that is has not been configured, which is our next step.

2. The Request Approval configuration dialog box lets you choose users as approvers and the approval conditions. The options are similar to those in SmartLibrary 2:

#### "All Must Approve":

All selected users must approve the document or request for it to attain a status of approved.

#### "First response applies":

The first person to respond can approve or reject the document or request and that decision will be the outcome.

#### "Only one approval is required":

The first approval entered will cause the status to be approved. For a rejection to be recorded, all users would have to reject it.

#### "Vote":

A minimum number of users who must approve can be set.

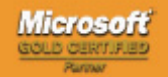

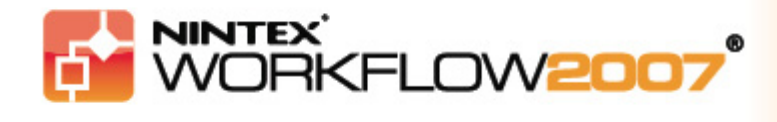

| Approvers                                | {Common:Manager}                                                             |                    |
|------------------------------------------|------------------------------------------------------------------------------|--------------------|
| Edit settings for                        | All Approvers                                                                |                    |
| Allow Delegation<br>Allow LazyApproval   | ☐ (only applicable with email delivery)                                      |                    |
| <ul> <li>Edit Approval R</li> </ul>      | equired Notification                                                         |                    |
| Delivery type<br>CC<br>Subject<br>Format | Email C LCS C None C Approver preference     Approval Required     Rich Text |                    |
| A AI B I U<br>A leave request ha         | 王 吾 君   汪 汪 译 译 😫   <u>A</u> 🖄 M N N                                         | Insert Reference 🖉 |

3. Clicking the "Lookup" button allows you to add a user as in previous steps. Again, you can choose users from Active Directory, SharePoint or from a list of Workflow Properties (eg. initiator, user's Manager).

For this tutorial, add an actual user that you can consider to be the Manager (if you know that Active Directory has not been set up with that information), otherwise use the Manager lookup so it will be automatically populated when the workflow runs. This is also where notification options are set. Using the Field Lookup properties and "Insert Reference" link, you can set up the message to approximately match what we have to the left. Any information can be typed into the message body area. Click the "Save" button when you have finished.

**4. Please note** that in this version (different to SmartLibrary 2):

· a CC field is provided;

• notifications can be sent by Email, SMS (option not shown) and Instant Messenger (specifically, Microsoft Live Communication Server - LCS).

**Please note:** Nintex does not provide support for LCS or SMS systems, they are the responsibility of the service provider within your organization.

• "LazyApproval" is provided - simply replying to the notification email with the appropriate word or words will register an approval or rejection. LazyApproval is only available when email is used.

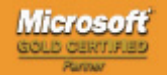

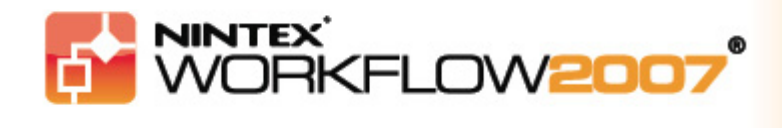

## Tutorial 1 – Part 6:

## Adding and Configuring the Remaining Notification Actions

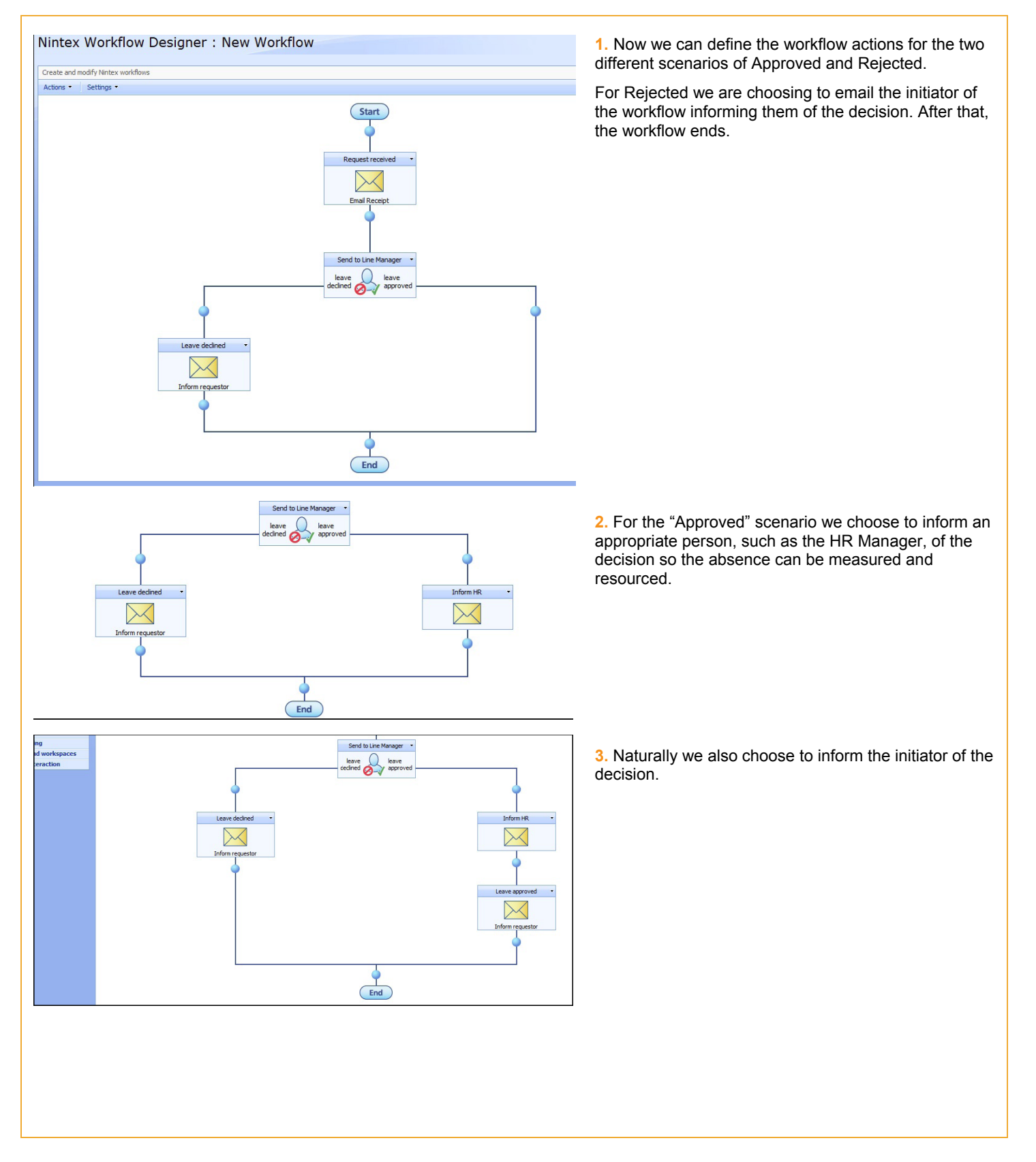

Nintex Workflow 2007™ Tutorial 1 Page 10

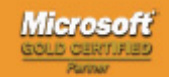

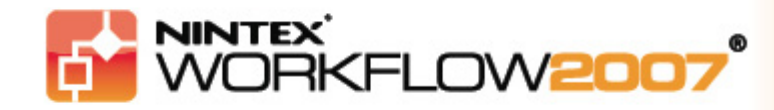

## Tutorial 1 – Part 7:

## Saving the workflow

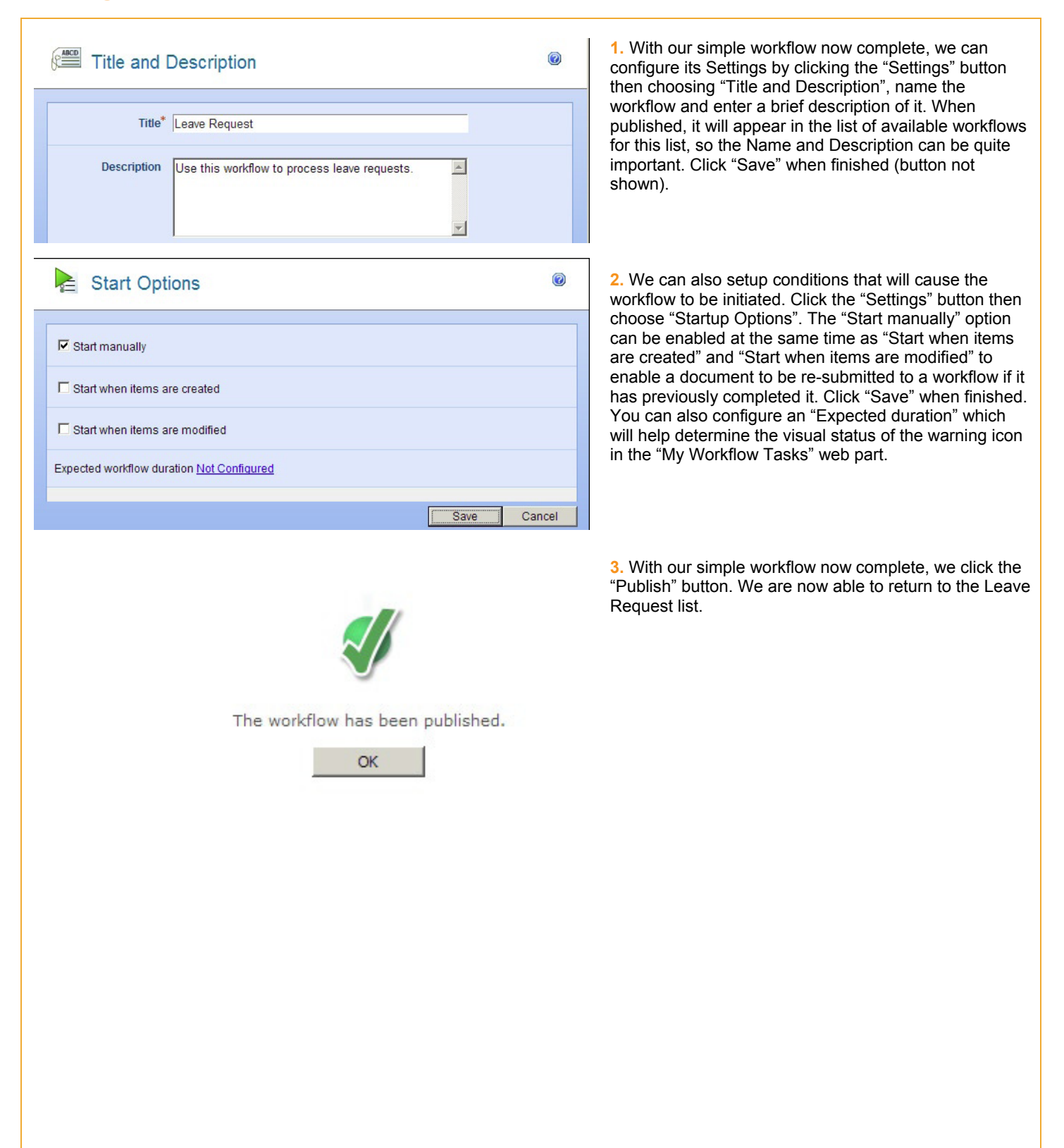

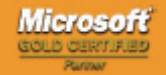

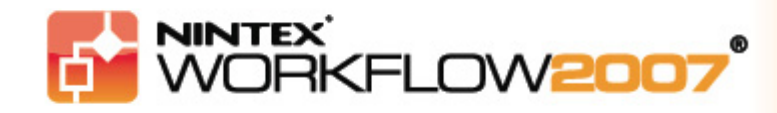

## Tutorial 1 – Part 8:

## Saving the workflow

|                               | OK Cancel                                                                                        | cr                                               |
|-------------------------------|--------------------------------------------------------------------------------------------------|--------------------------------------------------|
|                               | * indicates a required field                                                                     | th                                               |
| Title                         | Leave Request                                                                                    | Le                                               |
| Leave Type                    | Annual Leave                                                                                     |                                                  |
| Comments                      | I need a holidayplease!                                                                          | Re<br>lis                                        |
| Start Date *                  | 12/18/2005 III 9 AM V 00 V<br>The first working day you will be away                             | se<br>vis                                        |
| Return Date *                 | 1/8/2007 III 9 AM 00 V<br>The day you will be returning to work                                  | wo<br>ac                                         |
| Total days *                  | 12<br>The total number of work days that you will be absent. (do not<br>include public holidays) | ~~                                               |
| Address                       | Palm Cove, Trinidad.                                                                             |                                                  |
| Contact No                    | Address/location whilst on leave                                                                 |                                                  |
| Contact NO                    | +1 222 333 444<br>Contact number whilst on leave                                                 |                                                  |
|                               |                                                                                                  |                                                  |
| VORKTIOW<br>Terminate this wo | Progress: Leave Request                                                                          | wo<br>firs                                       |
| Permit the set                | Progress: Leave Request                                                                          | wo<br>firs<br>ye<br>ar<br>wo<br>ar<br>co<br>do   |
| Permite the set               | Progress: Leave Request                                                                          | wo<br>fir:<br>ye<br>ar<br>wo<br>ar<br>co<br>do   |
| Pennic Surg                   | Horgress: Leave Request                                                                          | w<br>fi<br>y<br>ir<br>a<br>w<br>a<br>c<br>c<br>d |

1. Now we can begin to use the workflow. First navigate to the SharePoint list where the form and workflow were created and fill in the form. The list should be found on the home page in the left navigation area: "Lists > Leave Requests".

Once you click "OK" you are returned to the Leave Requests list. Now activate the "Title" drop-down for the list item and click "View Workflow History" and the select the workflow from the list that appears to view a visual representation of where the item is in the workflow. Click the title of the workflow on the page that appears (not shown).

2. Due of our chosen settings, the list item enters the workflow straightaway. The green colouring around the first action indicates that it has been completed, the yellow colouring on the "Request Approval" action indicates that is as far as the workflow has progressed and that action of some sort is required to advance the workflow. The grey actions lower down are actions that are yet to come. For the workflow to advance, the configured approvers must approve or reject the document.

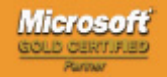